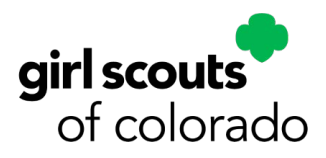

2024 TCM eBudde Closeout Mini Guide

# **IMPORTANT DATES**

Sunday, March 10 – Cookie Program Ends

Monday/Tuesday March 11-12 - Cookie Program closeout

- □ Schedule a call or check-in with SUCMs during the week leading up to closeout, to go over wrapping up the cookie program.
- □ Verify all troop data is entered in eBudde.

TCM closeout deadline is Tuesday, March 12, 8 p.m. TCMs will be locked out of eBudde at this time. You can still see all information in eBudde after "lock-out."

- Verify all cookies have been allocated to girls in eBudde, including all troop link cookie transactions. Troop link and girl order tab needs to balance to zero.
- □ Select and submit all girl rewards in eBudde.
- □ Ask caregivers to turn in cookie order money collected, deposit in troop account before ACH debit.

# SUCM closeout deadline is Wednesday, March 13, 8 p.m.

Friday, March 15 - Money Problem Report deadline - submit by 8 p.m.

Tuesday, March 26 - ACH debit occurs for total amount owed to council.

# Cookie Credits held at council are applied to GSCO camp registrations by April 30

**May** - Rewards ship to service units.

May - Cookie credits mailed out.

**TCMs** - If there is an issue with a parent/caregiver in your troop, or any other issue that you need help with, contact your SUCM. If there is an issue involving cookie program money, you may need to complete a money problem report. Review <u>TCM guide</u> pages 36-38 (Link to form below.)

# **Money Problem Reports**

Permission slips MUST be completed and collected from all girls/caregivers who participate in Girl Scout Cookie Program. If there is a troop or caregiver money issue, the permission slip has to be submitted with the MPR, along with receipts and/or other documentation.

Click to access Money Problem Report.

# TROOP EBUDDE CLOSEOUT CHECKLIST

## Information in Budde must be finalized and ready for submission by March 12, 2024, at 8 p.m.

If you have questions or need support, contact your service unit cookie manager. SUCMs will have until March 13, 2024, at 8 p.m. to help troops get all information entered into eBudde.

However, remember that SUCMs are working with other troops/Juliette caregivers as well. Your flexibility and respect for their time will be appreciated.

### On the Transactions Tab:

- Verify all transactions and troop-to-troop transfers on the Transactions Tab are accurate and complete.
- □ Compare all receipts to the transactions for all cookies received and traded.

## On the Girl Orders Tab:

- □ Verify packages have been allocated to the girls correctly, including all transactions on troop site (link).
- □ Verify that the amounts due and paid amounts on the girl totals line match.
- Verify the amount listed in the difference line under the total column is zero. Don't worry if the other difference line items do not equal zero, the total difference is the only one that matters.
- If there is a negative number, the troop has cookies left in its inventory. Assign all of the packages to the girls who sold them/will sell them.
- If there is a positive number, the troop has over allocated cookies to girls. Remove the over allocated cookies from each girl who did not sell that many. If troop has money to cover packages, they might need to pick up more cookies.

## On the Payments Tab:

Check DOC payments summary or click on EXPAND DOC PAYMENTS to see detailed view.

## On the GOC (Gift of Caring) tab:

Even though this is called the GOC tab, this is where you enter the name of your Hometown Hero and numbers of packages going to them. You can add more than one HTH too.

## On the Rewards Tab:

- □ Click the FILL OUT button for the final rewards order. The system will display all the rewards available for selection. Enter in quantities for the troop reward order.
- If information for a girl order is needed, the system will display in RED that a selection is needed. If there are choices or T-shirt sizes, selections will need to be made before submission.
- Click SUBMIT GIRL ORDER.
- □ Click SUBMIT REWARD ORDER.

## On the Sales Report Tab:

- Verify that all information on sales report tab is accurate.
- □ SUCMs will review sales report with TCMs as part of closeout review.
- □ GSCO will debit the troop account for the amount reflected on the sales report. This debit will occur on Tuesday, March 26, 2024.
- Save/Print and keep a copy of the Sales Report on the Sales Report Tab. This information will be necessary to complete your troop's end-of-year financial reports.

## On the Reports Tab:

- Choose from multiple filters to view specific reports. Save/print and keep a copy of the final
- Sales report and the Girl Reward report.
- \* For more information about allocating troop site (link) transactions, see allocate troop site link transactions, TCM closeout guide, page 4. No transactions can remain on troop link at closeout! 2

# **Allocate Cookies and Payments**

Initial Order (IO) cookies and cookies picked up at cupboards belong to the troop, not the individual girls, and the troop is financiall responsible for those cookies. Cookies distributed to each Girl Scout are the financial responsibility of that girl (caregiver). Girls earn rewards for the number of cookies they sell. For this reason, each package of cookies sold must be allocated (assigned) in eBudde to girls before the end of the cookie program.

eBudde accounts for each girl's (caregiver's) financial responsibility, and troops should record cookies allocated to girls and payments received under the **GIRL ORDERS** tab. Package allocations and payments should be recorded often to keep the troop's inventory up-to-date and to keep the girl information as accurate as possible.

GSCO suggests that troops allocate early and often to help keep track of the troop's inventory and girl payments, and to track the girls' progress towards rewards.

eBudde transactions

eBudde payments

eBudde girl orders

Watch these videos! Click links to access.

## Add Transactions and Payments

- Click the GIRL ORDERS tab
- Select the girl by clicking her name.

# Select +ADD button (to add or remove product) or +PAY button (to track money received from the girl.

- The screen will come up to enter +/- quantity of cookies by variety and payment; enter a note in the comment box too (receipt number, date, other relevant info).
  - <sup>o</sup> If a girl has returned cookies, you can add a "-" (minus sign) in a girl's transaction to take cookies away from a girl and put them back into the troop's inventory.
  - You can also make corrections to an entry by clicking on that line and entering your edits.

| • | Click S | AVE ar | nd <mark>Okay</mark> | to r | record | the data. |
|---|---------|--------|----------------------|------|--------|-----------|
|---|---------|--------|----------------------|------|--------|-----------|

|          |                                  |          |             |           |          |           |        |          |        |         |        |        |        |        |         |           |             | Olivia A  | dd Order                                 |                    |                     |                                                      |                                 |             |             |                                      |                                     |          |
|----------|----------------------------------|----------|-------------|-----------|----------|-----------|--------|----------|--------|---------|--------|--------|--------|--------|---------|-----------|-------------|-----------|------------------------------------------|--------------------|---------------------|------------------------------------------------------|---------------------------------|-------------|-------------|--------------------------------------|-------------------------------------|----------|
|          |                                  |          |             |           |          |           |        |          |        |         |        |        |        |        |         |           |             | Cance     | •                                        |                    | _                   |                                                      | _                               |             |             | Save                                 |                                     |          |
|          |                                  |          |             |           |          |           |        |          |        |         |        |        |        |        |         |           |             |           |                                          |                    |                     | Comment                                              | 000 000                         | n 📕         | Financials  |                                      | 0.00                                |          |
|          |                                  |          |             |           |          |           |        |          |        |         |        |        |        |        |         |           |             | 40-00     |                                          |                    |                     | Product                                              | Packages                        |             | Paid        | 0                                    | -                                   |          |
| Ггоор    | 2 0                              |          |             |           |          |           |        |          |        |         |        |        |        |        |         |           | L           | ule-B/d   | Some                                     | _                  |                     | Clift of Carling<br>5 5.00                           | 0                               |             | Bal. Due    | _                                    | 0.00                                |          |
| Settings | Girls Init, Order                | Delivery | Girl Orders | Tran      | sactions | Cookie    | Exch   | Txn Pick | ups    | Rewards | Booth  | Sales  | Paymer | nts    | GOC Org | Sales Re  | port Rep    | orts H    | elp Center                               |                    |                     | Raspberry Rally<br>11:00                             | ۰                               |             |             |                                      |                                     |          |
|          |                                  |          |             |           |          |           |        |          |        |         |        |        |        |        |         |           |             |           |                                          |                    |                     | Adventurefuls<br>5 L00                               | ٥                               |             |             |                                      |                                     |          |
| Olivia   |                                  |          |             |           |          | _         |        |          |        |         |        |        |        |        |         | _         |             |           |                                          |                    |                     | Lemon-Ups<br>5.549                                   | 0                               |             |             |                                      |                                     |          |
| Car      | cel                              |          |             |           | +Order   |           |        |          |        |         |        |        |        |        |         | +Pay +    | DOC Payment |           |                                          |                    |                     | Trefoils                                             | 0                               |             |             |                                      |                                     |          |
|          |                                  |          |             | Switch to | Girl:    | Olivia N  |        |          |        |         | ~      |        |        |        |         |           |             |           |                                          |                    |                     | Do-Si-Dos                                            | •                               |             |             |                                      |                                     |          |
|          |                                  |          | \$5.00 \$   | 5.00 S    | 5.00     | \$5.00 \$ | \$5.00 | \$5.00   | \$5.00 | \$5.00  | \$5.00 | \$6.00 | \$5.00 | \$5.00 |         |           |             |           |                                          |                    |                     | Samoas                                               |                                 |             |             |                                      |                                     |          |
| DOC      | Commento                         | 80       | NO 60C0 F   | aspo d    | defo     | LmUpo     | Treo   | D-S-Do   | Samo   | Tagso   | TMinto | SMro   | Taffo  | HTHO   | Totalo  | Total Due | Paid        | Bal. Dueo |                                          |                    |                     | Teopleron                                            |                                 |             |             |                                      |                                     |          |
|          | -cc 2/12 ks iliff 10-12\$        |          | 0           | 0         | 0        | 0         | 0      | 0        | 0      | 0       | 0      | 0      | 0      | 0      | 0       | \$0.00    | \$-100.00   | \$100.00  |                                          |                    |                     | This Mass                                            |                                 |             |             |                                      |                                     |          |
|          | - cc pmt 2/18 ks mis 11-18       |          | 0           | 0         | 0        | 0         | 0      | 0        | 0      | 0       | 0      | 0      | 0      | 0      | 0       | \$0.00    | \$-15.00    | \$15.00   |                                          |                    |                     | 5 8.00                                               |                                 |             |             |                                      |                                     |          |
|          | -cc 2/19 arc 10-12 <sup>\$</sup> |          | 0           | 0         | 0        | 0         | 0      | 0        | 0      | 0       | 0      | 0      | 0      | 0      | 0       | \$0.00    | \$-41.00    | \$41.00   |                                          |                    |                     | S'mores<br>5.00                                      | 0                               |             |             |                                      |                                     |          |
| â 🗸      | DOC INHAND 72390139              |          |             |           |          |           |        |          |        |         |        |        |        | 0      | 0       | \$0.00    | \$25.00     | \$-25.00  |                                          |                    |                     | Toffee-tastic<br>8 6.00                              | •                               |             |             |                                      |                                     |          |
|          | cookles returned 2/25/23         |          | — Gi        | irl (     | Drd      | lers      | tał    | o pa     | age    | sh      | owi    | ng     | all    | 0      | -44     | \$-226.00 | \$0.00      | \$-226.00 |                                          |                    |                     | Home Town Herces<br>5 8.00                           | 0                               |             |             |                                      |                                     |          |
|          | money turned in 2/25/238         |          | — L.        |           | 1        |           | . f.   | · · ·    | 0      | : C: _  |        | 0      | -      | 0      | 0       | \$0.00    | \$65.00     | \$-65.00  |                                          |                    |                     | Total                                                | •                               |             |             |                                      |                                     |          |
|          | DOC DLVR 73366173                |          | tra         | ans       | act      | ions      | 5 10   | or sp    | pec    | ITIC    | giri   | •      |        | 0      | 0       | \$0.00    | \$20.00     | \$-20.00  |                                          |                    |                     |                                                      |                                 |             |             |                                      |                                     |          |
|          | cookies p/u 2/28/23              |          |             |           |          |           |        |          |        |         |        |        |        | 0      | 9       | \$45.00   | \$0.00      | \$45.00   |                                          | Dashboa            | ard                 |                                                      |                                 |             |             |                                      |                                     |          |
|          | DOC SHIP 73979642                |          | -           | 0         | 0        |           | -      | 0        |        | 0       | 4      | 0      | 0      | 0      | 6       | \$30.00   | \$30.00     | \$0.00    |                                          |                    | Girls Init. Order I | Delivery Girl Orde                                   | ra Transactions                 | Cookie Exch | Tan Pickupa | Rewards                              | Booth Sales                         | Payments |
| • •      | DOC INHAND 74288774              |          | U           | U         | U        | U         | U      | U        | U      | 0       | U      | U      | U      | 0      | 0       | \$0.00    | \$102.00    | \$-102.00 | . 1                                      | lummary            | у                   |                                                      |                                 |             |             |                                      |                                     |          |
| • •      | DOC DLVR 74481032                |          | 0           | 0         | 0        | 0         | 0      | 0        | 0      | 0       | 0      | 0      | 0      | 0      | 0       | \$0.00    | \$120.00    | \$-120.00 |                                          |                    |                     | Show inactive                                        |                                 |             |             | Record                               | a Booth Sale                        |          |
|          | cookies p/u 3/3/23               |          | 0           | 0         | 0        | 0         | 0      | 4        | 0      | 0       | 2      | 0      | 0      | 0      | 24      | \$120.00  | \$0.00      | \$120.00  |                                          |                    | Pa 00. Pa 00.       | Below are your troop<br>To view/edit a Girl's Transa | ctions select the appropriate r | ow.         | 14.00 15.00 |                                      |                                     |          |
|          | cookies picked up 3/3/23         |          |             |           |          |           |        |          |        |         | 24     |        |        |        | 24      | 3120.00   | 30.00       | 3120.00   |                                          |                    | 00C Rep             | Advi Letty Tre                                       | 0-5-0 Sen Tep                   | Thine Shi   | тыт нти     | Total Dee                            | Feid Ball.Door                      |          |
|          | Inters                           |          | y           | v         | 54       | 29        | 41     | 30       |        | 58      | 169    | 20     |        | 0      | 234     | \$2822.00 | 21920.00    | \$872.00  | √ At                                     | , ona k<br>hayle i | $C^{1}$             | 1 .                                                  | 1                               |             | 5 0         | 139 \$700.00<br>0 \$0.00             | \$700.00 \$0.00<br>\$0.00 \$0.00    | 3        |
|          |                                  |          |             |           |          |           |        |          |        |         |        |        |        |        |         |           |             |           | < Br                                     | eezy D             | Girl Oi             | aers ta                                              | ab page                         |             | 29 0        | 650 \$3316.00 \$                     | 3316.00 \$0.00                      | i i      |
|          |                                  |          |             |           |          |           |        |          |        |         |        |        |        |        |         |           |             |           | √ D8                                     | iza W.             | showing a           | ll girls                                             | , troop                         | site        | 19 0        | 258 \$1302.00 S                      | 1302.00 30.00                       | 5        |
|          |                                  |          |             |           |          |           |        |          |        |         |        |        |        |        |         |           |             |           | <ul> <li>EI</li> <li>Control</li> </ul>  | le D.              | 1:-1. C             |                                                      | , <u>.</u>                      |             | 18 0        | 488 82485.00 8                       | 2485.00 \$0.00                      | <u>(</u> |
|          |                                  |          |             |           |          |           |        |          |        |         |        |        |        |        |         |           |             |           | √ Ke                                     | ernedy             | link, G             | iri iot                                              | ais and                         |             | 27 0        | 1126 85724.00 5                      | 5724.00 \$0.00                      | 5        |
| Clo      | seout or                         | n the    | e GI        | RI        | . (      | )RI       | DF     | RS       | S ta   | ıb:     |        |        |        |        |         |           |             |           | <ul> <li>V Lit</li> <li>V 0it</li> </ul> | ly T.<br>Ivia N.   | Diff                | erence                                               | Line                            |             | 12 0        | 309 \$1571.00 \$<br>559 \$2822.00 \$ | 1571.00 \$0.00<br>1950.00 \$872.00  | 8        |
|          |                                  |          |             |           |          |           |        |          |        |         |        |        |        |        |         |           |             |           | V Pe                                     | ryson K            |                     |                                                      |                                 |             | 15 0        | 736 \$3745.00 \$                     | 3704.00 \$41.00                     | 1        |
|          |                                  |          | -           |           | -        |           |        |          |        | -       |        |        |        | -      |         | -         |             |           | √ Sa<br>√ Sc                             | seriert N.         | 10 0                | 3 1 1                                                | 0 0 1                           | 3 1         | 0 0         | 20 \$1079.00 \$                      | 16/9.00 \$0.00<br>9973.00 \$4672.00 | 5        |
| •        | Verify pa                        | acka     | ges l       | nav       | 'e ł     | peer      | n a    | llo      | cat    | ed      | to t   | he     | gii    | 'ls (  | cor     | rectl     | v.          |           | √ Tro                                    | oop Site           | 0 0                 | 0 0 0                                                | 0 0 0                           | 0 0         | 0 0         | 0 \$-3509.00 \$                      | 3509.00 \$0.00                      | 6        |
|          | J 1                              |          | 0           |           |          |           |        |          |        |         |        |        | 0      |        |         |           | 5           |           |                                          | iel Tarais         |                     | 425 267 345                                          | 477 1115 627                    | 1558 389    | 128 0       | 5566 \$ 24768.00                     | \$ 24718.20 \$ 57.80                |          |

- Verify the due and paid amounts on the girl totals line match.
- Verify the amount listed in the difference line under the total column is zero. Don't worry if the other difference line items do not equal zero, the total difference is the only one that matters. This must be done before rewards are submitted.
  - If there is a negative number, the troop has cookies left in its inventory. Assign all the packages to the girls who sold them/will sell them.
  - If there is a positive number, the troop has over allocated cookies to girls. Remove the over allocated cookies from each girl who did not sell that many.

# **Allocate Troop Site Link Transactions**

In order for girls to get credit for the variety of cookie sales made through the link, the transactions have to be divided up and allocated to the girls in eBudde. No cookie sales can remain on the "troop site." It must be "zeroed out" before closeout.

Once the transactions are allocated to the girls, they will count towards girl rewards - *except for Digital Cookie rewards* - and doing so will ensure that total sales for per girl average (PGA) is accurate.

# Steps to allocate transactions from troop site link to girls:

- Any sales that are acquired from your troop Digital Cookie site link will be credited in eBudde to your "troop site" which will appear under the GIRL ORDERS tab. The order will be listed as "TroopXXXXX S."
- TCMs will need to record multiple transactions to move the sales.\*

| Troop Ø                        |                                                                                                    |                                |                  | Little Brown                                            | <b>T</b> 4 7          | . 1         | .1              |            | • 1          |              |                  | • 1    | 1. 1       |                  |          |               |      |              |             |             |           |
|--------------------------------|----------------------------------------------------------------------------------------------------|--------------------------------|------------------|---------------------------------------------------------|-----------------------|-------------|-----------------|------------|--------------|--------------|------------------|--------|------------|------------------|----------|---------------|------|--------------|-------------|-------------|-----------|
| Settings Girls Init. Order De  | fivery Girl Ordens. Transactions Cookie Exch Txn Pickups Rewards Booth Sales Payments (                                                                                                    | GOC Org Sales F                | leport           | Reports Help C                                          | wa                    | tcn         | the             | ese        | via          | eos.         | Cli              | ск     | lini       | ks to            | o a      | cces          | 5.   |              |             |             |           |
| Girl Orders Summary            |                                                                                                    |                                |                  |                                                         | Mai                   | าลอ         | ing             | g ai       | nd I         | Bala         | inci             | ng     | Tro        | 000              | Si       | te D          | 00   | ba           | <b>vm</b> ( | ents        |           |
|                                | Show inactive<br>Below are your troop sales broken down by Girl.                                                                                                    |                                | lecord a B       | woth Sale                                               |                       | - C         |                 |            |              |              |                  | 0      |            |                  | -        |               |      |              |             |             |           |
|                                | To view/edit a Girl's Transactions select the appropriate row.                                                                                                    |                                |                  |                                                         | Hov                   | <u>v to</u> | <u>) D</u>      | <u>ist</u> | <u>ribı</u>  | <u>1te '</u> | <u> Tro</u>      | op     | <u>Sit</u> | <u>e Sl</u>      | nip      | ped           | Or   | <u>'de</u> ı | (S          |             |           |
| Den Girlo                      | 00C Baup Advf Lanlip Tre D-S-8 Sam Tags TMint SMr Tott HTH                                                                                                    | Total o Total Due              | h                | id Bal. Due o                                           | _                     |             |                 |            |              |              |                  | -      |            |                  | -        | •             |      |              | _           |             |           |
| Adalynn I.     Annabelle K.    | 42 0 21 16 15 15 46 54 /1 10 / 0<br>9 0 40 32 18 21 98 77 146 23 14 0                                                                                                    | 297 \$1502.00<br>478 \$2427.00 | 1 \$12<br>1 \$19 | 47.00 \$216.00<br>47.00 \$480.00                        | eBu                   | dd          | e g             | irl        | ord          | ers          |                  |        |            |                  |          |               |      |              |             |             |           |
| ✓ Emeryn S.                    | 0 0 6 13 8 11 37 20 51 8 11 0                                                                                                    | 165 \$844.00                   | \$4              | 92.00 \$352.00                                          |                       |             |                 |            |              |              |                  |        |            |                  |          |               |      |              |             |             |           |
| ✓ Evie L.                      | 0 0 19 8 8 10 55 34 66 11 7 0                                                                                                    | 218 \$1108.00                  | \$11             | 08.00 \$0.00                                            |                       |             |                 |            |              |              |                  |        |            |                  |          |               |      |              |             |             |           |
| ✓ Macy B.                      | 3 0 19 9 12 12 39 23 58 9 5 0                                                                                                    | 189<br>161 Settings            |                  | Girls Init. Order                                       | Delivery              | Girl Or     | dera            | Transactio | ons Co       | okie Exch    | Txn Pic          | kups   | Rewards    | Boo              | th Sales | Payment       | 5 G  | OC Ora       | Sales Rep   | rt Rep      | orts Help |
| √ Violet T.                    | 15 0 6 6 3 5 22 12 22 6 6 0                                                                                                    | 103                            |                  |                                                         |                       |             |                 |            |              |              |                  | ·      |            |                  |          | l í           |      | , v          |             |             |           |
| ✓ Troop Site                   | 3 0 0 0 0 0 0 4 0 0 0                                                                                                    | 7 Tro                          | op S             | ite                                                     |                       |             | •               |            |              | _            |                  |        | _          |                  |          |               |      |              | _           |             | _         |
| Girl Totals                    | 85 0 136 94 70 83 329 238 465 80 47 0                                                                                                    | 1618                           | Cane             | el                                                      |                       |             |                 |            |              |              | DOC Payn         | nent 🗸 |            |                  |          |               |      |              | +1          | istribution |           |
| Troop Draw (Astual page + 60C) | 82 8 136 97 75 87 329 238 462 78 43                                                                                                    | 1627                           | oun              |                                                         |                       |             |                 |            | _            |              | o o o r ajn      |        | ' I        |                  |          |               |      |              |             | outoutout   |           |
| Difference                     | 3 8 8 3 5 4 9 8 3 2 4                                                                                                    | -9                             |                  | Switch to Girl: Troop S                                 | ite                   |             |                 |            | <b>~</b> ]   | _            |                  |        |            |                  | 🗌 Sho    | w Doc Orde    | rs   |              | _           |             |           |
|                                |                                                                                                    |                                | 000              | Comments                                                | Ditte                 | \$5.00      | \$5.00<br>Barnó | \$5.00     | \$5.00       | \$5.00       | \$5.00<br>D-S-DA | \$5.00 | \$5.00     | \$5.00<br>Thinto | \$6.00   | \$6.00 S      | 5.00 | Tatalo       | Tatal Due   | Paid        | Ral Duno  |
| $\mathbf{D}_{1}^{\prime}$      | -1.1. The set Cite 11-1 1.                                                                                                    |                                | 1                | 1 Shipped Order                                         |                       | 0           | 0               | ) (        | ) 0          | 0            | 0                | 0      | 0          | 4                | 0        | 0             | 0    | 4            | \$20.00     | \$20.00     | \$0.00    |
| Digital Co                     | okie Troop Site link orders                                                                                                    |                                | 1                | 76 Delivered / Inhand Orders                            | ~                     | 0           | 0               | ) (        | ) 0          | 0            | 0                | 0      | 0          | 0                | 0        | 0             | 0    | 0            | \$922.00    | \$922.00    | \$0.00    |
| T.T                            |                                                                                                    |                                | J                | 76 Donated Orders                                       |                       | 3           | 0               | ) (        | ) 0          | 0            | 0                | 0      | 0          | 0                | 0        | 0             | 0    | 3            | \$15.00     | \$15.00     | \$0.00    |
| What is Al                     | located                                                                                                    | -                              |                  | Pymts: King Soopers, 02/25 @                            | · ·                   | 0           | 0               | ) (        | ) 0          | 0            | 0                | 0      | 0          | 0                | 0        | 0             | 0    | 0            | \$-130.00   | \$-130.00   | \$0.00    |
| DOM: N                         |                                                                                                    | -                              |                  | Durate King Conserve 02/10 c                            |                       |             |                 |            |              |              |                  |        |            |                  |          |               | -    | -            | •           | 0 100.00    | 00.00     |
| DON - Moi                      | ney and Cookies                                                                                                    |                                | 1                | 4:00pm <sup>pyme</sup>                                  | ۷<br>۲۰               | 0           | 0               | ) (        | ) 0          | 0            | 0                | 0      | 0          | 0                | 0        | 0             | 0    | 0            | \$-239.00   | \$-239.00   | \$0.00    |
| SHIP - Mor                     | new and Cookies                                                                                                    | <b>a</b>                       | 1                | 4:00pm <sup>pymt</sup>                                  | s@ √                  | 0           | 0               | ) (        | ) 0          | 0            | 0                | 0      | 0          | 0                | 0        | 0             | 0    | 0            | \$-66.00    | \$-66.00    | \$0.00    |
| 51111 - 10101                  | ney and cookies                                                                                                    | <b>a</b>                       | 1                | Pymts: King Soopers, 02/17 (a<br>6:00pm <sup>pymt</sup> | • ✓                   | 0           | 0               | ) (        | 0 0          | 0            | 0                | 0      | 0          | 0                | 0        | 0             | 0    | 0            | \$-144.00   | \$-144.00   | \$0.00    |
| DLVR - Mo                      | oney                                                                                                    | •                              | 1                | Pymts: King Soopers, 02/24 @<br>6:00pm <sup>pymt</sup>  | • √                   | 0           | 0               | ) (        | ) 0          | 0            | 0                | 0      | 0          | 0                | 0        | 0             | 0    | 0            | \$-245.00   | \$-245.00   | \$0.00    |
|                                |                                                                                                    | <b>a</b>                       | 1                | Pymts: Safeway, 03/05 @ 6:00                            | 0pm <sup>pymt</sup> √ | 0           | 0               | ) (        | ) 0          | 0            | 0                | 0      | 0          | 0                | 0        | 0             | 0    | 0            | \$-90.00    | \$-90.00    | \$0.00    |
| INHAND -                       | - Money                                                                                                    |                                |                  | Totals                                                  |                       | C           | ) •             | ) (        | 0 0          | •            | 0                | 0      | 0          | $\odot$          | •        | 0             | 0    | 0            | \$43.00     | \$43.00     | \$0.00    |
| Troop                          |                                                                                                    |                                |                  | • To                                                    | airro                 | 010         | 4               | t ta       | Cit          | 10           |                  | o fo   |            | $\sim$           | חי       | $\mathbf{ON}$ | CL   | dіг          | וח          | VD          |           |
|                                |                                                                                                    |                                |                  | • 10                                                    | give                  | cre         | un              | 1 10       | GII          | 1.50         | Jour             | .5 10  | лц         |                  |          | UN            | , 51 | ш,           | , DL        | ۷ K,        |           |
| Settings Girls I               | Init. Order Delivery Girl Orders Transactions Cookie Exch                                                                                                    | Txn Pickup                     | os               | INI                                                     | HAN                   | JD          | ord             | ders       | s pr         | oce          | ssec             | d th   | rou        | ıgh              | the      | e "tr         | oor  | ) sit        | e" li       | nk.         |           |
|                                |                                                                                                    |                                |                  |                                                         | 1 .                   | 1           | CII             | пт         | $\sim r$     |              |                  | 1      | 1.         | 1                |          |               |      |              | ·           |             | 1         |
| TroopSite Distribu             | ite                                                                                                    |                                |                  | unc                                                     | aer t                 | ne          | GII             | ХL         | OK           | DEI          | XS t             | ab,    | CII        | ск с             | n y      | our           | tr   | oop          | ) site      | e an        | la        |
|                                |                                                                                                    |                                |                  | clic                                                    | k on                  | th          | <b>⊢</b> + ]    | סוס        | STR          | IR           | ITI              | ON     | Jh         | itto             | n        |               |      |              |             |             |           |
| Cancel                         | Distribute                                                                                                    | ave                            |                  | circ                                                    | IN OI                 | un          | <b>C</b> • 1    |            | <b>J I I</b> |              |                  |        |            | ano              |          |               |      |              |             |             |           |
|                                | TroonSite:                                                                                                    |                                |                  |                                                         | _                     |             |                 |            |              | <b></b> -    |                  |        |            |                  |          |               |      |              |             |             |           |
| Deen 0 Adufe 0 I milin         | Troub D C D C Come O Torre O TMint 4 CMr. 0                                                                                                    |                                |                  | • The                                                   | e +D                  | ISI         | l RI            | IBL        | JTI          | UN           | pag              | ge s   | sho        | WS I             | nuı      | nbe           | r of | CO           | okie        |             |           |
| казр. о Айм. о Епор            | wind   in a b b b b b b b b b b b b b b b b b b                                                                                                    |                                |                  |                                                         |                       |             |                 |            |              |              |                  |        |            |                  |          |               |      |              |             |             |           |
|                                | Note the first provide for the new of the first provide for the first provide for the fir |                                | pac              | .каg                                                    | 25 6                  | uiu         | ue              | au         | 115          | io s         | eiec             | .un    | g al       | u g              | 1115     | ուս           | 100  | P٠           |             |             |           |
|                                | PRgs Sold: 7 March (De)select All Girls                                                                                                    |                                |                  |                                                         |                       |             |                 |            |              |              |                  |        |            |                  |          |               |      |              |             |             |           |
| O Adalynn T.                   | 1 🖌 🕟 Macy B.                                                                                                    | 1                              |                  | <ul> <li>Yot</li> </ul>                                 | u car                 | ı ei        | the             | er e       | ven          | lv d         | listr            | ribu   | ite f      | troc             | 1 a      | ink           | sale | es to        | o gir       | ls or       | r         |

• You can either evenly distribute troop link sales to girls or you can deselect all girls, and then check the box to the right of each girl's name, to distribute to only selected girls but not all. Click **Save** and **Okay**.

# Others Others Date Date Date Others Constants Constants Constants Booth Sales Constants Constants

#### **Recording Booth Sales**

O Annabelle K.

S Emeryn S.

Sevie L.

\*If you are allocating "troop site" sales that happened at a booth, TCMs MUST use the booth sale recorder in order for girls to get the Booth Sales charm:

🕟 Teagan L.

🚫 Violet T.

•

1 🗹

٦

1

1 🗹

- Under the **GIRL ORDERS** tab you can allocate "troop site" link booth sales to the girls in your troop by using the booth recorder.
- Click on the **BOOTH SALES** tab (or the "Record Booth Sales" button under the **GIRL ORDERS** tab,) and then select "Record Sales" for the booth you're allocating cookies to girls. Click **Save** and **Okay**.

## Watch how to use <u>booth recorder video!</u>

4

# **Transactions Tab - Review Transactions**

The **TRANSACTIONS** tab holds all of the information about the troop's inventory. You will see your IO order, cupboard orders, troop-to-troop transfers, and Digital Cookie orders listed on this page; on hand, pending, and after pending troop inventory will show at the bottom of the page.

• On the **TRANSACTIONS** tab page, the page defaults to showing pending orders. Go to the drop down menu and select "ALL" to see all transactions. To further expand view, click on *Exp. DOC Orders* and *View Info.* 

| Troop                                                                                                    | Das                                                                                                    | shboar                                                                                                    | d                                                                                                    |                                                                                                    |                                                                                                    |                                                                                                    |                                                                                                    |                                                                                                    |                                                                                                    |                                                                                                    |                                                                                                    |                                                                                                    |                                                                                                    |                                                                                                    |              | Little                                                                                                    | Brownie<br>BAKERS.                                                                                                    |                                                                                      |                                                                                                    |                                                     |                                                                         |
|----------------------------------------------------------------------------------------------------|----------------------------------------------------------------------------------------------------|----------------------------------------------------------------------------------------------------|----------------------------------------------------------------------------------------------------|----------------------------------------------------------------------------------------------------|----------------------------------------------------------------------------------------------------|----------------------------------------------------------------------------------------------------|----------------------------------------------------------------------------------------------------|----------------------------------------------------------------------------------------------------|----------------------------------------------------------------------------------------------------|----------------------------------------------------------------------------------------------------|----------------------------------------------------------------------------------------------------|----------------------------------------------------------------------------------------------------|----------------------------------------------------------------------------------------------------|----------------------------------------------------------------------------------------------------|--------------|----------------------------------------------------------------------------------------------------|----------------------------------------------------------------------------------------------------|--------------------------------------------------------------------------------------|----------------------------------------------------------------------------------------------------|-----------------------------------------------------|-------------------------------------------------------------------------|
| Settings                                                                                                    | Girls                                                                                                    | Init. Orde                                                                                                    | r Delive                                                                                                    | y Girl Orders                                                                                                    | Transaction                                                                                                    | 8                                                                                                    | Cookie Exc                                                                                                    | h T                                                                                                    | Txn Pickups                                                                                                    | Rewa                                                                                                    | ards                                                                                                    | Booth Sales                                                                                                    | Payments                                                                                                    | GOC Org                                                                                                    | Sales Report | Reports                                                                                                    | Help Center                                                                                                    |                                                                                      |                                                                                                    |                                                     |                                                                         |
| Transa                                                                                                    | ctions                                                                                                    |                                                                                                    |                                                                                                    |                                                                                                    |                                                                                                    |                                                                                                    |                                                                                                    |                                                                                                    |                                                                                                    |                                                                                                    |                                                                                                    |                                                                                                    |                                                                                                    |                                                                                                    |              |                                                                                                    |                                                                                                    |                                                                                      |                                                                                                    |                                                     |                                                                         |
|                                                                                                    |                                                                                                    |                                                                                                    |                                                                                                    |                                                                                                    |                                                                                                    |                                                                                                    |                                                                                                    |                                                                                                    |                                                                                                    |                                                                                                    |                                                                                                    |                                                                                                    |                                                                                                    |                                                                                                    |              | +Add                                                                                                    |                                                                                                    |                                                                                      |                                                                                                    |                                                     |                                                                         |
|                                                                                                    |                                                                                                    |                                                                                                    |                                                                                                    |                                                                                                    |                                                                                                    |                                                                                                    |                                                                                                    |                                                                                                    |                                                                                                    |                                                                                                    |                                                                                                    |                                                                                                    | _                                                                                                    |                                                                                                    |              |                                                                                                    |                                                                                                    |                                                                                      |                                                                                                    |                                                     |                                                                         |
|                                                                                                    |                                                                                                    |                                                                                                    |                                                                                                    | <b>E</b> xp.                                                                                                    | Doc Orders                                                                                                    |                                                                                                    |                                                                                                    |                                                                                                    |                                                                                                    |                                                                                                    | 🗆 Vi                                                                                                    | iew Info                                                                                                    |                                                                                                    | Pending                                                                                                    | ~            |                                                                                                    |                                                                                                    |                                                                                      |                                                                                                    |                                                     |                                                                         |
|                                                                                                    |                                                                                                    |                                                                                                    |                                                                                                    |                                                                                                    |                                                                                                    | No                                                                                                    | transactio                                                                                                    | ns match                                                                                                    | h your view                                                                                                    | choice abo                                                                                                    | ove.                                                                                                    |                                                                                                    |                                                                                                    |                                                                                                    |              |                                                                                                    |                                                                                                    |                                                                                      |                                                                                                    |                                                     |                                                                         |
|                                                                                                    |                                                                                                    |                                                                                                    |                                                                                                    |                                                                                                    |                                                                                                    |                                                                                                    |                                                                                                    |                                                                                                    |                                                                                                    |                                                                                                    |                                                                                                    | -                                                                                                    | F                                                                                                    | leady For Picku<br>Pending                                                                                                    | qt           |                                                                                                    |                                                                                                    |                                                                                      |                                                                                                    |                                                     |                                                                         |
|                                                                                                    |                                                                                                    |                                                                                                    |                                                                                                    |                                                                                                    |                                                                                                    | 0                                                                                                    | Choose 'Al                                                                                                    | ' to see a                                                                                                    | all of your tra                                                                                                    | ansactions.                                                                                                    |                                                                                                    |                                                                                                    |                                                                                                    |                                                                                                    |              |                                                                                                    |                                                                                                    |                                                                                      |                                                                                                    |                                                     |                                                                         |
| i.                                                                                                    |                                                                                                    |                                                                                                    |                                                                                                    |                                                                                                    |                                                                                                    |                                                                                                    |                                                                                                    |                                                                                                    |                                                                                                    |                                                                                                    |                                                                                                    |                                                                                                    |                                                                                                    |                                                                                                    |              |                                                                                                    |                                                                                                    |                                                                                      |                                                                                                    |                                                     |                                                                         |
|                                                                                                    |                                                                                                    |                                                                                                    |                                                                                                    |                                                                                                    |                                                                                                    |                                                                                                    |                                                                                                    |                                                                                                    |                                                                                                    |                                                                                                    |                                                                                                    |                                                                                                    | ~ ·                                                                                                    |                                                                                                    |              |                                                                                                    |                                                                                                    |                                                                                      |                                                                                                    |                                                     |                                                                         |
|                                                                                                    |                                                                                                    |                                                                                                    |                                                                                                    |                                                                                                    |                                                                                                    |                                                                                                    |                                                                                                    |                                                                                                    |                                                                                                    |                                                                                                    |                                                                                                    | 1 2770                                                                                                    | O LACOMATO                                                                                                    |                                                                                                    |              |                                                                                                    |                                                                                                    |                                                                                      |                                                                                                    |                                                     |                                                                         |
| Troop 🤇 📝                                                                                                    | Dashboard                                                                                                    | 1                                                                                                    |                                                                                                    |                                                                                                    |                                                                                                    |                                                                                                    |                                                                                                    |                                                                                                    |                                                                                                    |                                                                                                    | 1                                                                                                    | Little                                                                                                    | E* BIRGUMIE<br>BAKERS                                                                                                    | Wat                                                                                                    | tch the      | eB11d                                                                                                    | de trat                                                                                                    | eactio                                                                               | ne vid                                                                                                    | eol                                                 |                                                                         |
| Troop . ?<br>Settings Girle                                                                                                    | Dashboard                                                                                                    | r Delivery                                                                                                    | Girl Orders                                                                                                    | Transactions Cooki                                                                                                    | Exch Txn Pickups                                                                                                    | Raw                                                                                                    | vards Bo                                                                                                    | oth Sales                                                                                                    | Payments                                                                                                    | GOC Org                                                                                                    | Sales Rep                                                                                                    | ort Reports                                                                                                    | Help Center                                                                                                    | Wat                                                                                                    | tch the      | <u>eBud</u>                                                                                                    | de trar                                                                                                    | <u>isactio</u>                                                                       | ns vid                                                                                                    | eo!                                                 |                                                                         |
| Troop /<br>Settings Girls<br>Transactior                                                                                                    | Dashboard                                                                                                    | r Delivery                                                                                                    | Girl Orders                                                                                                    | Transactions Cooks                                                                                                    | Exch Txn Pickups                                                                                                    | Rew                                                                                                    | vards Bo                                                                                                    | oth Sales                                                                                                    | Payments                                                                                                    | GOC Org                                                                                                    | Sales Repo                                                                                                    | ort Reports                                                                                                    | Help Center                                                                                                    | Wat                                                                                                    | tch the      | <u>eBud</u>                                                                                                    | <u>de tra</u>                                                                                                    | <u>isactio</u>                                                                       | <u>ns vid</u>                                                                                                    | <u>eo!</u>                                          |                                                                         |
| Settings Gift<br>Transaction                                                                                                    | i Dashboard<br>s Isit Order<br>ns                                                                                                    | r Delivery                                                                                                    | Girl Orders                                                                                                    | Transactions Cooki                                                                                                    | Exch Txn Piskups                                                                                                    | Rew                                                                                                    | vards Bo                                                                                                    | oth Sales                                                                                                    | Payments                                                                                                    | GOC Org                                                                                                    | Sales Repo                                                                                                    | ort Reports                                                                                                    | Help Center                                                                                                    | Wat                                                                                                    | tch the      | <u>eBud</u>                                                                                                    | <u>de trar</u>                                                                                                    | nsactio                                                                              | ons vid                                                                                                    | <u>eo!</u>                                          |                                                                         |
| Troop Grie<br>Settings Grie<br>Transaction                                                                                                    | l Dashboard<br>B Hrit. Order<br>NS                                                                                                    | r Definery                                                                                                    | Girl Orders                                                                                                    | Transactions Cook                                                                                                    | Exch Txn Pickups                                                                                                    | Rew                                                                                                    | vards Bo                                                                                                    | oth Sales                                                                                                    | Payments                                                                                                    | GOC Org                                                                                                    | Sales Repr                                                                                                    | ort Reports                                                                                                    | Help Conter                                                                                                    | Wat                                                                                                    | tch the      | <u>eBud</u>                                                                                                    | <u>de trar</u>                                                                                                    | <u>nsactio</u>                                                                       | ons vid                                                                                                    | <u>eo!</u>                                          | +Add                                                                    |
| Troop Gris<br>Settings Gris<br>Transaction                                                                                                    | ' Dashboard<br>ש Init Order<br>ns                                                                                                    | Delivery<br>ype Dat                                                                                                    | Girl Orders<br>Exp. Do<br>e 2nd                                                                                                    | Transactions Cookies                                                                                                    | Exch Txn Pickups                                                                                                    | Row                                                                                                    | vands Bo<br>View<br>Advf Lm                                                                                                    | oth Sales<br>Info<br>ap Tre                                                                                                    | Payments<br>All                                                                                                    | GOC Org                                                                                                    | Sales Repo                                                                                                    | LETTER<br>ort Reports<br>+Ad                                                                                                    | Help Center                                                                                                    | Wat                                                                                                    | tch the      | eBud                                                                                                    | de trar                                                                                                    | <u>isactio</u>                                                                       | ons vid                                                                                                    | <u>eo!</u>                                          | +805<br>V                                                               |
| Settings Grids<br>Transaction<br>Receipt<br>W41100                                                                                                    | r Dashboard<br>s Int. Order<br>ns<br>Tri<br>norr                                                                                                    | r Defvery ype Dat mmal 03/0                                                                                                    | Girl Orders  Exp. Do  Contact of the second second                                                                                                    | Transactions Cooks                                                                                                    | Exch Ton Pictups                                                                                                    | Rew<br>Rasp<br>0                                                                                                    | Adv Lm<br>-51                                                                                                    | nfn Sales<br>Info<br>ap Tre<br>59 0                                                                                                    | Payments All 0-9-0 Sac ) -5                                                                                                    | GOC Ong<br>m Tags<br>0 -51                                                                                                    | Sales Repo                                                                                                    |                                                                                                    | d Total .172                                                                                                    | Wat                                                                                                    | tch the      | eBud                                                                                                    | de tran                                                                                                    | rsactio                                                                              | view Info<br>Created                                                                                                    | Leo!<br>All<br>Received                             | +Add<br>V<br>Processed                                                  |
| Settings Grids<br>Transaction<br>Receipt<br>W41100<br>8 8 DOC shupped orc                                                                                                    | t Dashboard<br>s trit. Order<br>ns Tri<br>norr<br>ders norr                                                                                                    | r Delivery<br>ype Dati<br>mail 03/1                                                                                                    | Git Orders           Exp. Do           e         2nd           16         T6           16         CDC                                                                                                    | Transactions Cook<br>Cook<br>Corders<br>S50 03/0<br>0999                                                                                                    | Exch Tyn Pickups                                                                                                    | Rew<br>Rasp<br>0<br>9                                                                                                    | Addy Luna<br>-51 -<br>8                                                                                                    | Info<br>ap Tre<br>59 0<br>5 8                                                                                                    | Payments<br>All<br>D-S-D Sau<br>) -5<br>5 3                                                                                                    | GOC Org<br>m Tags<br>0 -51<br>0 5                                                                                                    | Sales Repo                                                                                                    | Lates           art         Reports           +Ad           w         Toff           -5         0           2         0                                                                                                    | d                                                                                                    | Wat                                                                                                    | tch the      | eBud                                                                                                    | Orders<br>Total<br>-172                                                                                                    | rsactio<br>Cuptoset Name                                                             | View Info<br>View Info<br>Created<br>addet2.2 = KOBgm                                                                                                    | eo!<br>All<br>Received                              | rAdd<br>V<br>Processed                                                  |
| Troop     Gift       Settings     Gift       Transaction       Receipt       W4100       8 500 shipped ord       IfF100                                                                                                    | t Dashboard<br>s leit Order<br>ns<br>Tra<br>ders norr                                                                                                    | r Delivery<br>rpp Data<br>mmai 03/r<br>mmai 03/r                                                                                                    | Cirl Orders           Exp. Do           e         2nd           i8         T6           i6         COCC           i4         T6                                                                                                    | Transactions         Cook           • Orders                                                                                                    | Etch Tyn Pickups                                                                                                    | Rasp<br>0<br>9                                                                                                    | Add Lm<br>-51 -<br>8 0 -                                                                                                    | The           ap         Tre           59         0           5         8           12         0                                                                                                    | Paymonts All 0-9-0 Sau 0 -5 3 3 0 0 0                                                                                                    | GOC 0rg<br>m Tags<br>0 -51<br>0 5<br>0 0                                                                                                    | Sales Repr<br>Tmint Ser<br>0<br>20<br>0                                                                                                    | r         Toff           -5         0           2         0           0         0                                                                                                    | d                                                                                                    | Receipt           Watto           Watto           Data State                                                                                                    | tch the      | <b>eBud</b><br><b>b</b> Exp. Doc<br><b>b</b> M Party<br>T60500<br>CDC99999                                                                                                    | Orders                                                                                                    | Captured Name                                                                        | View Info<br>Create<br>abal11223/yebo.com<br>00/66/24 + 6.0gm                                                                                                    | eo!<br>Al<br>Receved                                | eddd<br>Y<br>Prossod                                                    |
| Settings Gift  Transaction  Receipt  V4100  S DOC shipped ore  if IFT100  Q4C100                                                                                                    | t Dashboard<br>s leit Order<br>ns<br>fra<br>ders norr<br>norr<br>norr<br>norr<br>norr                                                                                                    | r Deirvery<br>ype Doat<br>mmai 03/mmai<br>03/mmai<br>03/2                                                                                                    | Cirl Orders           Exp. Do           e         2nd           18         T6           16         CODC           14         T6           17         T6                                                                                                    | Transactions         Cook           : Orders                                                                                                    | Exch Tyn Pickups                                                                                                    | Resp<br>0<br>9<br>0                                                                                                    | Addy Law<br>-S1 -<br>0 -<br>0                                                                                                    | Info<br>ap Tre<br>59 0<br>5 8<br>12 0<br>0 0                                                                                                    | Payments<br>AU<br>D-\$-0<br>3<br>3<br>0<br>0<br>0<br>0<br>0<br>0<br>0                                                                                                    | GOC Org<br>Tags<br>0 -51<br>0 5<br>0 0                                                                                                    | Sales Repr<br>Tmint Same<br>20<br>0<br>0                                                                                                    | r         Teff           *         *           0         0                                                                                                    | d<br>Total<br>-172<br>60<br>-12<br>12                                                                                                    | Receipt           Wuttoo           Wuttoo           DOC shipped orders           FF100                                                                                                    | tch the      | <b>eBud</b><br><b>Exp. Doc</b><br><b>3xi Pery</b><br>T60550<br>CDC99999<br>T60550                                                                                                    | <b>Orders</b>                                                                                                    | Captored Name                                                                        | View Info<br>Create<br>dell'1223 prints com<br>cocid223 dispose<br>ability 1223 prints com                                                                                                    | eo!<br>Al<br>Recived                                | idde<br>•<br>Porsod                                                     |
| Troop City City Transaction  Receipt  V4100  S0000  S0000  S0000  MC100  MC10  MC100  MC100   | ten en en en en en en en en en en en en e                                                                                                    | r Deirvery<br>ppe Doar<br>mmail 03/r/mmail 03/r/<br>mmail 02/7<br>mmail 02/7                                                                                                    | Clef Orders           Exp. Do           e         2nd           i8         T6           i6         COC           i4         T6           i7         T6                                                                                                    | Transactions         Cook           • Orders         -           • sty         Picket           • 9999         -           • 500         0.3/d           • 500         0.3/d                                                                                                    | Exch Tan Pickups                                                                                                    | Rasp<br>0<br>9<br>0<br>0<br>0                                                                                                    | varie         Bo           Advi         Lm           -51         -           0         -           0         -           -5         -                                                                                                    | Info           ap         Tre           59         0           5         8           12         0           0         0           0         0                                                                                                    | Payments<br>All<br>D+9-0 Sau<br>D-9-0 Sau<br>D-9-0 Sau<br>D | COC 011<br>n Tags<br>0 -51<br>0 5<br>0 0<br>12 00<br>0 0                                                                                                    | Sales Repo                                                                                                    | r         Teff           v         Teff           0         0           0         0           42         -14                                                                                                    | • Breaking           Help Center           d           -172           60           -12           12           -51                                                                                                    | Receipt           Watto           Watto           Constraints           Stock shipped orders           FF100           Add100                                                                                                    | tch the      | eBud                                                                                                    | Orders                                                                                                    | Captured Name                                                                        | View Info<br>View Info<br>Crate<br>ball 1128/prino.com<br>data 1128/prino.com<br>data 1128/prino.com<br>data 1128/prino.com                                                                                                    | CO!                                                 | ₹468<br>V<br>Posteri                                                    |
| Troop         Citility           Stating         Citility           Transaction         Citility           Preceipt         Citility           @ varioto         Citility           @ varioto         Citility           @ varioto         Citility           @ varioto         Citility           @ varioto         Citility           @ varioto         Citility           @ varioto         Citility           @ varioto         Citility           @ varioto         Citility                                                                                                    | Deshboard<br>s but Order<br>ns<br>for<br>ders noor<br>noor<br>noor<br>noor<br>noor<br>noor<br>noor<br>noor                                                                                                    | ype         Dutrery           mmal         03/n           mmal         03/n           mmal         03/n           mmal         03/n           mmal         02/n           mmal         02/n           mmal         02/n           mmal         02/n           mmal         02/n                                                                                                    | Git Orders           Exp. De           and           10           10           10           11           12           15           16           17           18                                                                                                    | Transactions         Could           • Orders         -           • orders         -           • sty         Polar           • 550         0.3.4           • 9999         -           • 557         0.24           • 157         0.24           • 157         0.24                                                                                                    | Exch Tor Pickups                                                                                                    | Rese<br>Rasp<br>0<br>9<br>0<br>0<br>0<br>0<br>0                                                                                                    | varde         Bo           View         Advt         Lm           -S1         -         -           0         -         -           0         -         -           0         -         -           0         -         -           0         -         -           0         -         5           0         -         -                                                                                                    | Info           p         Tre           59         0           5         8           12         0           0         0           0         0           0         0                                                                                                    | Payments All b+60 Sai b-5 3 3 0 0 0 0 0 0 0 0 0 0 0 0 0 0 0 0 0                                                                                                    | COC 011<br>n Tags<br>0 -51<br>0 55<br>0 0<br>12 00<br>0 0<br>0 0<br>24 00                                                                                                    | Sales Repo           Tmint         Sm           0         -           00         -           00         -           00         -           00         -           00         -           00         -           00         -           00         -           00         -           00         - | r         Teff           -5         0           0         0           0         0           42         -14           0         0                                                                                                    | Tetal         Image: Control of the second control of the second control of th                                                                                                    | Receipt           0           0           0           0           0           0           0           0           0           0           0           0           0           0           0           0           0           0           0           0                                                                                                    | tch the      | <b>eBud</b> Exp. Dec BMP Pry 70550 CDC99999 164550 164237 164237                                                                                                    | Orders  Orders  Tota  172  00  -12  12  41  41  41                                                                                                    | Captuard Namo<br>DOC Cupboard (DOS9999)                                              | View Info     View Info                                                                                                    | eo!<br>Al<br>Recived                                | vadi<br>V<br>Processed                                                  |
| Troop         7           Statup         Grid           Transaction         7           Receipt         8           1         9           1         9           1         9           1         9           1         9           1         9           1         9           1         9           1         9           1         9           1         9           1         9           1         9           1         9           1         9           1         9           1         9           1         9           1         9           1         9           1         9           1         9           1         9           1         9           1         9           1         9                                                                                                    | Dashboard<br>but Order<br>ns<br>from<br>from | ype         Dutrery           mmal         03/n           mmal         03/n           mmal         03/n           mmal         03/n           mmal         02/n           mmal         02/n           mmal         02/n           mmal         02/n           mmal         02/n           mmal         02/n           mmal         02/n                                                                                                    | Cel Order:<br>Exp. Do<br>Bandon<br>Conce<br>Conce<br>Conc                                                                                                    | Transactions         Cook           • Orders         -           • Orders         -           • S50         0.3/4           • 590         0.3/4           • 590         0.3/4           • 590         0.3/4           • 590         0.3/4           • 590         0.3/4           • 590         0.3/4           • 590         0.3/4           • 590         0.3/4           • 590         0.3/4           • 590         0.3/4           • 590         0.3/4           • 590         0.3/4           • 590         0.3/4           • 590         0.3/4           • 590         0.3/4           • 590         0.3/4           • 590         0.3/4           • 590         0.3/4           • 590         0.3/4           • 590         0.3/4           • 590         0.3/4           • 590         0.3/4           • 590         0.3/4           • 590         0.3/4           • 590         0.3/4           • 590         0.3/4           • 590         0.3/4           • 59                                                                                                    | Each Tan Pickaps                                                                                                    | Rese<br>Rasp<br>0<br>9<br>0<br>0<br>0<br>0<br>0<br>0<br>0<br>0<br>0<br>0<br>0<br>0<br>0                                                                                                    | André Len<br>- Si -<br>-Si -<br>-Si -<br> | Info           ap         Tre           59         0           5         8           12         0           0         0           0         0           0         0           0         0           0         0                                                                                                    | Payments A1                                                                                                    | GOC Org           n         Tags           0         -51           0         -55           0         0           12         -0           0         -0           24         -0           0         -0                                                                                           | Sates Repo<br>Traint Serr<br>0<br>200<br>0<br>0<br>0<br>36<br>0                                                                                                    | Item         Teff                                                                                                    | Total         Image: Context and the context and the context a                                                                                                    | Receipt           W 100           W 100           B 50C shipped orders           FF 100           aAc100           SAC100                                                                                                    | tch the      | <b>eBud</b><br><b>b</b> Exp. Doc<br><b>b</b> MP Prey<br>T60500<br>T60500<br>T64257<br>T44257<br>T4457<br>T4457<br>T4457<br>T                                                                                                    | <b>Orders</b>                                                                                                    | Captoon filtere<br>DDC Captoon (DC09999)                                             | View Info     Court     dealing 123 years     dealing 123 years     dealing 123 yea                                                                                                    | eo!<br>Maintenne<br>Necence<br>on<br>on             | v dád<br>Porssel                                                        |
| Troop Control of the Control of Control of C | Dashboard<br>bit Oder<br>ns<br>nor<br>nor<br>nor<br>nor<br>nor<br>nor<br>nor<br>nor                                                                                                    | Production         Desirency           rgpe         Dual           mmail         0.03/n           mmail         0.02/n           mmail         0.02/n           mmail         0.02/n           mmail         0.02/n           mmail         0.02/n           mmail         0.02/n           mmail         0.02/n           mmail         0.02/n           mmail         0.02/n                                                             | Git Outer.           Exp. Do           e         2nd           8         76           16         C000           14         76           15         75           16         56           15         75           16         2000                                                                                                    | Transactions         Coval           • Orders                                                                                                    | Each Tet Polage<br>D Une<br>1<br>1<br>1<br>1<br>1<br>1<br>1<br>1<br>1<br>1<br>1<br>1<br>1                                                 | Rasp<br>0<br>9<br>0<br>0<br>0<br>0<br>0<br>0<br>0<br>0                                                                                                    | André Len<br>- View<br>Adré Len<br>51<br>5<br>5<br>5<br>5<br>5<br>5<br>                                                                                                    | The           ap         Tre           55         0           5         8           12         0           0         0           0         0           0         0           0         0           0         0           0         0           0         0           0         0                                                                                                    | Payments A1                                                                                                    | GOC Org           n         Tags           0         -51           0         -51           0         0           12         -0           0         -0           24         -0           0         -0           29         -0                                                                   | Sates Repo<br>Traint Serr<br>0<br>20<br>0<br>0<br>0<br>0<br>36<br>0<br>120                                                                                                    | Viet         Reports           **         Teff           *         Teff           *         0           0         0           0         0           0         0           0         0           0         0           0         0           0         0           0         0           0         0           0         -48           0         0                                       | Total         Image: Control of the control of the control of th                                                                                                    | week<br>week<br>witho<br>without<br>wethout<br>weeknow<br>weeknow<br>we                                                                                                    | tch the      | <b>eBud</b> Interpretation           Interpretation           Interpretation           Interpretation           Interpretation           Interpretation           Interpretation           Interpretation           Interpretation           Interpretation           Interpretation           Interpretation           Interpretation           Interpretation                                                                                                    | Corders Corders Corder                                                                                                    | rectored fittern<br>DOC Capboard (DC09999)                                           | View Info<br>View Info<br>Center<br>abilit 122 bythos corr<br>abilit 122 bythos corr | eo!<br>Al<br>Recived                                | ikë<br>V                                                                |
| Troop         Offer           Statup         Offer           Transaction         Transaction           @ variao         @ variao           @ variao         @ variao           @ variao         @ variao           @ variao         @ variao           @ variao         @ variao           @ variao         @ variao           @ variao         @ variao           @ variao         @ variao           @ variao         @ variao           @ variao         @ variao           @ variao         @ variao                                                                                                    | Dashboard<br>a kit Over<br>ns<br>                                                                                                    | per         Definery           r         Definery           rmail         03/n           mmail         03/n           mmail         03/n           mmail         02/n           mmail         02/n           mmail         02/n           mmail         02/n           mmail         02/n           mmail         02/n           mmail         02/n           mmail         02/n           mmail         02/n           mmail         02/n | Get Orders           Exp. Dc           •           104           •           104           •           105           •           106           •           107           108           107           108           108           109           100           100           100           100           100           100           100           100           100           100           100           100           100           100           100           100           100           100           100           100           100           100           100           100           100           100           100           100           100           100           100           100           100           100                                                                                                    | Transactions         Content           • Orders         -           • orders         -           • orders         - </td <td>Ech Dev Une</td> <td>Rasp<br/>0<br/>9<br/>0<br/>0<br/>0<br/>0<br/>0<br/>0<br/>0<br/>0<br/>0<br/>0<br/>0<br/>0<br/>0<br/>0<br/>0<br/>0<br/>0</td> <td>And Lan<br/>-S1 -<br/>-S1 -<br/>-S1 -<br/>-<br/>-S1 -<br/>-<br/>-<br/>-<br/>-<br/>-<br/>-<br/>-<br/>-<br/>-<br/>-<br/>-<br/>-<br/>-</td> <td>The           ap         Tre           55         0           5         0           0         0           0         0           0         0           0         0           0         0           0         0           0         0           0         0           0         0</td> <td>Payments Al b+8-0 Al b-8-0 Al b-8-0 Al</td> <td>Tags           0         -51           0         -51           0         0           12         0           0         0           24         0           0         24           0         0           29         0           0         0</td> <td>Sales Repr           Tmint         Sm           200         -           200         -           306         -           306         -           1120         -</td> <td>Item         Tett           *         Tett           *         Tett           *         0           0         0           0         0           0         0           0         0           0         0           0         0           0         0           0         0           0         0           0         0           0         0           0         0           0         0</td> <td>Total         Total           112         1           112         1           41         0           112         1           41         0           112         1           41         0           112         1           41         0           112         1           112         1           112         1           112         1           112         1           112         1           112         1           112         1           112         1           112         1           112         1           112         1           112         1           112         1           112         1           112         1           112         1           112         1           112         1           112         1           112         1           112         1           112         1           112         1           112</td> <td>week<br/>week<br/>who to<br/>mension<br/>week<br/>week<br/>w</td> <td>tch the</td> <td><b>eBud</b><br/><b>b</b> 2000<br/><b>b</b> 16000<br/>10000<br/>100000<br/>100000<br/>10000<br/>100000<br/>100000<br/>100000<br/>100000<br/>100000<br/>100000<br/>10000</td> <td>Orders  Orders  Total  Total</td> <td>response f Name<br/>DOC Cuptoourd (DC09999)</td> <td>View Info     View Info     View Info</td> <td>eo!<br/>Al<br/>Record</td> <td>v.<br/>Prosessed</td> | Ech Dev Une                                                                                                    | Rasp<br>0<br>9<br>0<br>0<br>0<br>0<br>0<br>0<br>0<br>0<br>0<br>0<br>0<br>0<br>0<br>0<br>0<br>0<br>0                                                                                                    | And Lan<br>-S1 -<br>-S1 -<br>-S1 -<br>-<br>-S1 -<br>-<br>-<br>-<br>-<br>-<br>-<br>-<br>-<br>-<br>-<br>-<br>-<br>-                                                                                                    | The           ap         Tre           55         0           5         0           0         0           0         0           0         0           0         0           0         0           0         0           0         0           0         0           0         0                                                                                                    | Payments Al b+8-0 Al b-8-0 Al b-8-0 Al                                                                                                    | Tags           0         -51           0         -51           0         0           12         0           0         0           24         0           0         24           0         0           29         0           0         0                                                       | Sales Repr           Tmint         Sm           200         -           200         -           306         -           306         -           1120         -                                                                                                    | Item         Tett           *         Tett           *         Tett           *         0           0         0           0         0           0         0           0         0           0         0           0         0           0         0           0         0           0         0           0         0           0         0           0         0           0         0 | Total         Total           112         1           112         1           41         0           112         1           41         0           112         1           41         0           112         1           41         0           112         1           112         1           112         1           112         1           112         1           112         1           112         1           112         1           112         1           112         1           112         1           112         1           112         1           112         1           112         1           112         1           112         1           112         1           112         1           112         1           112         1           112         1           112         1           112         1           112                                                                                                    | week<br>week<br>who to<br>mension<br>week<br>week<br>w | tch the      | <b>eBud</b><br><b>b</b> 2000<br><b>b</b> 16000<br>10000<br>100000<br>100000<br>10000<br>100000<br>100000<br>100000<br>100000<br>100000<br>100000<br>10000                                                                                                    | Orders  Orders  Total  Total                                                                                                    | response f Name<br>DOC Cuptoourd (DC09999)                                           | View Info     View Info                                                                                                    | eo!<br>Al<br>Record                                 | v.<br>Prosessed                                                         |
| Troop         Cell           Statup         Cell           Transaction         Cell           Winto         Cell           Winto         Cell           Cell         Cell           Cell         Cell                                                                                                    | Dashboard<br>s tet.Over<br>nss                                                                                                    | ppp         Datump           mmail         03/n           mmail         03/n           mmail         03/n           mmail         02/n           mmail         02/n           mmail         02/n           mmail         02/n           mmail         02/n           mmail         02/n           mmail         02/n           mmail         02/n           mmail         02/n           mmail         02/n                                | Cirl Other           Image: Circl Other           Image: Circl Other                                                                                                    | Transsition         Content           • Orders                                                                                                    | Exa) TerPoleya<br>b Uw<br>1<br>1<br>2<br>3<br>3<br>4<br>3<br>4<br>3<br>4<br>3<br>4<br>3<br>4<br>3<br>4<br>5<br>4<br>5<br>4<br>5<br>4<br>5 | Rasp         0           9         0           0         0           0         0           0         0           0         0           0         0           0         0           0         0           0         0           0         0           0         0                                                                   | kdwt         Lm           -S1         -           0         -           -S         -           0         -           -5         -           0         -           -50         -           0         -           0         -           0         -           0         -           0         -           0         -           0         -           0         -           0         -                                                                                                    | Sales           Info           p         Tre           55         0           5         8           12         0           0         0           0         0           0         0           0         0           0         0           0         0           0         0           0         0           0         0           0         0           0         0           0         0                                          | Payments  A  D-S-0  S-3  O  O  O  O  O  O  O  O  O  O  O  O  O                                                                                                    | Tags           0         -51           0         -51           0         -51           0         -0           12         -0           0         -0           24         -0           0         -0           29         -0           0         -0           0         -0           0         -0 | Sales Repr           Tmint         Sm           0         -           20         -           0         -           36         -           120         -           132         -           96         -                                                                                            | Tot         Reports           * Tot         *           0         0           0         0           42         -14           0         -48           0         -48           0         -48           0         -48           0         -48           0         -48           0         -48           0         -48           24         24                                              | Image         Image         Image <th< td=""><td>wood         0         0         0         0         0         0         0         0         0         0         0         0         0         0         0         0         0         0         0         0         0         0         0         0         0         0         0         0         0         0         0         0         0         0         0         0         0         0         0         0         0         0         0         0         0         0         0         0         0         0         0         0         0         0         0         0         0         0         0         0         0         0         0         0         0         0         0         0         0         0         0         0         0         0         0         0         0         0         0         0         0         0         0         0         0         0         0         0         0         0         0         0         0         0         0         0         0         0         0         0         0         0         0         0         0         0</td><td>tch the</td><td><b>eBud b b c b c b c c c c c c c c c c</b></td><td>Orders</td><td>Coplosed Ranne<br/>Coplosed Ranne<br/>DOC Cupbonel (DC09999)<br/>DOC Cupbonel (DC09999)</td><td>View Info     View Info     View Info</td><td>COL<br/>Recover<br/>m retailedor 2glotomal room</td><td>Vidi<br/>V<br/>Processi<br/>papterconstitucionalignati da<br/>10/21/3-132mi</td></th<> | wood         0         0         0         0         0         0         0         0         0         0         0         0         0         0         0         0         0         0         0         0         0         0         0         0         0         0         0         0         0         0         0         0         0         0         0         0         0         0         0         0         0         0         0         0         0         0         0         0         0         0         0         0         0         0         0         0         0         0         0         0         0         0         0         0         0         0         0         0         0         0         0         0         0         0         0         0         0         0         0         0         0         0         0         0         0         0         0         0         0         0         0         0         0         0         0         0         0         0         0         0         0         0         0         0         0         0                                                                                                    | tch the      | <b>eBud b b c b c b c c c c c c c c c c</b>                                                                                                    | Orders                                                                                                    | Coplosed Ranne<br>Coplosed Ranne<br>DOC Cupbonel (DC09999)<br>DOC Cupbonel (DC09999) | View Info     View Info                                                                                                    | COL<br>Recover<br>m retailedor 2glotomal room       | Vidi<br>V<br>Processi<br>papterconstitucionalignati da<br>10/21/3-132mi |
| Coope         Cong           Cong         Cong           Transaction         Cong           Precipit         Precipit           Precipit         Precipit           Precipit         Precipit           Precipit         Precipit           Precipit         Precipit           Precipit         Precipit           Precipit         Precipit           Processo         Processo           Processo         Processo                                                                                                    | Dashboard<br>s tet. Over<br>ns                                                                                                    | r         Defining           r         Defining           rmmail         05/7           rmmail         05/7           rmmail         05/7           rmmail         02/7           rmmail         02/7           rmmail         02/7                                                                                                    | Old Outer           Exp. Do           Mail           Mail </td <td>Transsitions         Dock           • Orders        </td> <td>Ech Ter Polyos<br/>D Unv<br/>C Unv<br/>C C C C C C C C C C C C C C C C C C C</td> <td>Rusp         0           0         0           0         0           0         0           0         0           0         0           0         0           0         0           0         0           0         0           0         0           0         0           0         0           0         0           0         0</td> <td>vards         Do           Add         Lim           -51         -           -53         -           -54         -           -50         -           -60         -           0         -           -60         -           0         -           0         -           0         -           0         -           0         -           0         -           0         -           0         -</td> <td>states         Info           pp         Tre         7           p39         Tre         7           p39         Tre         7           p30         0         0           p30         0         0           p30         0         0           p30         0         0           p31         0         0           p32         0         0           p33         0         0           p34         12         0</td> <td>Payments           All           D-S-D         Sar           0         -5           0         -5           0         0           0         0           0         0           0         0           0         0           0         0           0         0           0         0           0         0           0         0           0         0           0         0           2         24           4         442         11</td> <td>COC Drg<br/>7 Tags<br/>0 -51<br/>0 -51<br/>0 0<br/>12 00<br/>12 00<br/>12 00<br/>0 0<br/>0 0<br/>0 0<br/>0 0<br/>0 0<br/>0 0<br/>0 0</td> <td>Sales Repo<br/>Train for<br/>200<br/>0<br/>0<br/>0<br/>0<br/>0<br/>0<br/>0<br/>0<br/>0<br/>0<br/>0<br/>0<br/>0<br/>0<br/>0<br/>0<br/>0</td> <td>Table         Reports           +Ad         -4Ad           -5         0           2         0           0         0           42         -14           0         0           0         0           36         24           42         24           42         14</td> <td>Factor           ItegConter           ItegConter</td> <td>model           model           image: second second</td> <td>tch the</td> <td>eBud<br/>bergenergiesen<br/>bergenergiesen<br/>cocorryry<br/>cocorryry<br/>cocorryry<br/>twisse<br/>twisse</td> <td>Criters Criters Criter</td> <td>Cepteer floor</td> <td>View Inde<br/>View Inde<br/>Vi</td> <td>All<br/>Received</td> <td>Verson<br/>Present</td> | Transsitions         Dock           • Orders                                                                                                    | Ech Ter Polyos<br>D Unv<br>C Unv<br>C C C C C C C C C C C C C C C C C C C                                                                 | Rusp         0           0         0           0         0           0         0           0         0           0         0           0         0           0         0           0         0           0         0           0         0           0         0           0         0           0         0           0         0 | vards         Do           Add         Lim           -51         -           -53         -           -54         -           -50         -           -60         -           0         -           -60         -           0         -           0         -           0         -           0         -           0         -           0         -           0         -           0         -                                                                                                    | states         Info           pp         Tre         7           p39         Tre         7           p39         Tre         7           p30         0         0           p30         0         0           p30         0         0           p30         0         0           p31         0         0           p32         0         0           p33         0         0           p34         12         0                   | Payments           All           D-S-D         Sar           0         -5           0         -5           0         0           0         0           0         0           0         0           0         0           0         0           0         0           0         0           0         0           0         0           0         0           0         0           2         24           4         442         11                                                                                                    | COC Drg<br>7 Tags<br>0 -51<br>0 -51<br>0 0<br>12 00<br>12 00<br>12 00<br>0 0<br>0 0<br>0 0<br>0 0<br>0 0<br>0 0<br>0 0                                                                                                    | Sales Repo<br>Train for<br>200<br>0<br>0<br>0<br>0<br>0<br>0<br>0<br>0<br>0<br>0<br>0<br>0<br>0<br>0<br>0<br>0<br>0                                                                                                    | Table         Reports           +Ad         -4Ad           -5         0           2         0           0         0           42         -14           0         0           0         0           36         24           42         24           42         14                                                                                                    | Factor           ItegConter           ItegConter                                                                                                    | model           model           image: second second                                                                                                    | tch the      | eBud<br>bergenergiesen<br>bergenergiesen<br>cocorryry<br>cocorryry<br>cocorryry<br>twisse<br>twisse | Criters Criters Criter                                                                                                    | Cepteer floor                                                                        | View Inde<br>View Inde<br>Vi                                                                                                    | All<br>Received                                     | Verson<br>Present                                                       |
| Troop         Art           Cating         Cating           Transaction         Cating           Image: Cating of the second second s                                                                                                    | Dashboard<br>s bi Outer<br>ns<br>from<br>from<br>from<br>from<br>from<br>from<br>from<br>from                                                                                                    | ppe         Datum           rmmal         0.3/4           0.3/4         0.3/4           rmmal         0.3/4           0.3/4         0.3/4           rmmal         0.2/7           rmmal         0.2/2           rmmal         0.2/2           rmmal         0.2/2           rmmal         0.2/2           rmmal         0.2/2           rmmal         0.2/2           rmmal         0.2/2                                                  | Cirl Oxfeet           Exp. Det           Mark           Mark           Mar                                                                                                    | Transaction         Content           • Orders         -           • orders         -           • orders         - <td>Een Terblugs</td> <td>Rasp           0           9           0           0           0           0           0           0           0           0           0           0           0           0           0           0           0           0           0           0           0           0</td> <td>Name         Dot           Add         Lim           -51         -           0         -           -53         -           0         -           -54         -           0         -           0         -           0         -           0         -           0         -           0         -           0         -           0         -           0         -           0         -           0         -           0         -</td> <td>states         Info           p         Tre           p         S           s         S           s         S           s         O           O         O           O         O           O         O           O         O           O         O           O         O           O         O           O         O           O         O           O         O           O         O           O         O           O         O</td> <td>Payments  All  P-8-0  Set  O  O  O  O  O  O  O  O  O  O  O  O  O</td> <td>COC Day<br/><b>Fage</b><br/><b>1</b><br/><b>1</b><br/><b>1</b><br/><b>1</b><br/><b>1</b><br/><b>1</b><br/><b>1</b><br/><b>1</b></td> <td>Sides Reper-</td> <td>V         Terr          </td> <td>Note         Constraint           1         1         1           1         1         1           1         1         1           1         2         1           40         1         1           100         1         1           100         1         1           100         1         1           100         1         1           100         1         1           100         1         1           100         1         1           100         1         1           100         1         1           100         1         1           100         1         1           100         1         1           100         1         1           100         1         1           100         1         1           100         1         1           100         1         1           100         1         1           100         1         1           100         1         1           100</td> <td>Never<br/>Never<br/>Nation<br/>Construction<br/>Nation<br/>Na</td> <td>tch the</td> <td><b>eBud</b><br/>br Pro-Dec<br/>br Pro-<br/>16650<br/>76650<br/>76650<br/>76650<br/>76650<br/>76657<br/>76657<br/>76657<br/>76657</td> <td>Creers<br/>Creers<br/>Creers</td> <td>cquarthere<br/>cquarthere<br/>DOC cquared (Convert)</td> <td>View Inde<br/>View Inde<br/>View Inde</td> <td>M<br/>Renival<br/>m<br/>m<br/>restruction 2 general com</td> <td>vate<br/>Nuesed</td>                                                                                                    | Een Terblugs                                                                                                    | Rasp           0           9           0           0           0           0           0           0           0           0           0           0           0           0           0           0           0           0           0           0           0           0                                                       | Name         Dot           Add         Lim           -51         -           0         -           -53         -           0         -           -54         -           0         -           0         -           0         -           0         -           0         -           0         -           0         -           0         -           0         -           0         -           0         -           0         -                                                                                                    | states         Info           p         Tre           p         S           s         S           s         S           s         O           O         O           O         O           O         O           O         O           O         O           O         O           O         O           O         O           O         O           O         O           O         O           O         O           O         O | Payments  All  P-8-0  Set  O  O  O  O  O  O  O  O  O  O  O  O  O                                                                                                    | COC Day<br><b>Fage</b><br><b>1</b><br><b>1</b><br><b>1</b><br><b>1</b><br><b>1</b><br><b>1</b><br><b>1</b><br><b>1</b>                                                                                                    | Sides Reper-                                                                                                    | V         Terr                                                                                                    | Note         Constraint           1         1         1           1         1         1           1         1         1           1         2         1           40         1         1           100         1         1           100         1         1           100         1         1           100         1         1           100         1         1           100         1         1           100         1         1           100         1         1           100         1         1           100         1         1           100         1         1           100         1         1           100         1         1           100         1         1           100         1         1           100         1         1           100         1         1           100         1         1           100         1         1           100         1         1           100                                                                                                    | Never<br>Never<br>Nation<br>Construction<br>Nation<br>Na                                                                                                    | tch the      | <b>eBud</b><br>br Pro-Dec<br>br Pro-<br>16650<br>76650<br>76650<br>76650<br>76650<br>76657<br>76657<br>76657<br>76657                                                                                                    | Creers<br>Creers<br>Creers | cquarthere<br>cquarthere<br>DOC cquared (Convert)                                    | View Inde<br>View Inde<br>View Inde                                                                                                    | M<br>Renival<br>m<br>m<br>restruction 2 general com | vate<br>Nuesed                                                          |

 Digital Cookie orders appear as DOC xxxxxx from 2nd Party CDC99999. <u>These are imported from Digital</u> <u>Cookie and cannot be edited</u>. Payment is also automatically applied, so the troop will be credited (in the **PAYMENTS** tab) for these cookies on their final ACH debit.

# **TRANSACTIONS Tab Review:**

- Verify all transactions and troop-to-troop transfers on the **TRANSACTIONS** Tab are accurate.
- Compare all receipts to the transactions for all cookies received and traded.
- If there is a discrepancy, double-check the following: recount on-hand inventory, check cookies allocated to girls against receipts/booth records (see **GIRL ORDERS** tab), review booth sales, review cupboard orders and any troop-to-troop transfers (offered and accepted.)
- Contact your service unit cookie manager (SUCM) for additional assistance if needed.

## How to Enter Troop-to-Troop Transfers - The troop receiving the cookies will enter the transaction in eBudde

- Click +ADD button to add a transaction
- Select Troop
- Enter the following information:

Troop # = 5-digit troop number of the troop giving cookies Pickup date and time Fill in correct number of cases/packages by variety

Click Save and Okay

- Click **Save** and **Okay**.
- Verify the transaction was saved

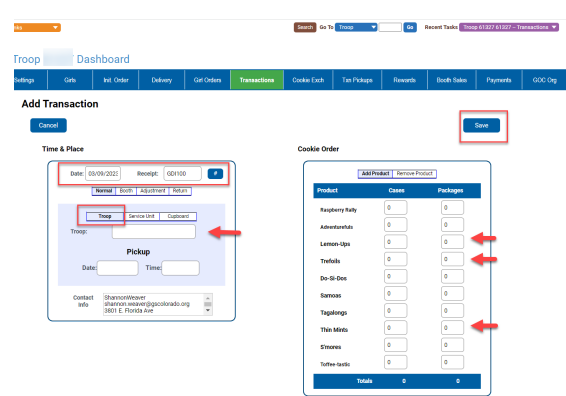

# **Submit Final Rewards**

eBudde automatically calculates rewards for girls based on the number of packages allocated to each girl at the close of the Cookie Program. TCMs must enter reward choices and/or sizes for some of the rewards based on what the girl has selected if known, or if not known, make your best guess. Always choose the item or event over Cookie Credits. If you find out later the girl would rather have Cookie Credits, GSCO can make the change.

# **ON THE REWARDS Tab:**

- Select Fill Out on the Final Rewards Order line. A new screen will appear that will list all of the • girls' rewards.
- If a size or reward choice selection is needed, it will be noted in red next to a girl's name (see the ٠ Rewards Selection document distributed to each troop).
- Click on a girl's name to see her rewards.

- Select the girl's size and/or reward choice(s).
- Click Submit Girl Order. .
- Once you have entered all rewards selections for girls, click Submit Final Reward Order.

| pop Rewards                                                                                                    | S 🕜         |             |               |                  |                  |                |              |         |
|----------------------------------------------------------------------------------------------------|-------------|-------------|---------------|------------------|------------------|----------------|--------------|---------|
| Settings                                                                                                    | Girls       | Init. Order | Delivery      | Girl Orders      | Transactions     | Cookie Exch    | Txn Pickups  | Remards |
| Troop Rewards O                                                                                                  | rder Forn   | ns          |               |                  |                  |                |              |         |
| Initial Rewards Order                                                                                            |             |             | View          | Girl Rpt         |                  |                |              |         |
| Final Rewards Order                                                                                              |             |             | View Fill Out | Girl Rpt         |                  |                |              |         |
|                                                                                                    |             |             |               |                  |                  |                |              |         |
| . Final Rewards                                                                                                  |             |             |               | Little Brownie   |                  |                |              |         |
| Caroca Sad                                                                                                    | 9           | 614         | hit. Order De | Nay Gil Orden    | Tonsaciona       | Costle Each    | The Pickage  | kenerk  |
| Boxes vold: 550<br>DOC Boxes vold: 222<br>DOC Charty: 9<br>Booth page vold: 153<br>Most short Abox accord vision |             |             |               |                  |                  |                |              |         |
|                                                                                                    |             |             |               |                  |                  |                |              |         |
| PGA 450 Super Seller Patch (150 pgs sells)                                                                       |             |             |               |                  |                  |                |              |         |
| DOC 1 14 DOC pigs Email Charm                                                                                    |             |             |               |                  |                  |                |              |         |
| DOC 24 244 DOC pkgs (Raspberry Rally pkgs<br>Charm, Raspberry Rally                                              | ONDY)       |             |               |                  |                  |                |              |         |
| DOC 215 215+ DOC pkgs Paddleboard stand                                                                          |             |             |               |                  |                  |                |              |         |
| 50 Charm Patch                                                                                                   |             |             |               |                  |                  |                |              |         |
| 55 Go Bright Ahead Theme Patch<br>125 Cooling Renders Scarf                                                      |             |             |               |                  |                  |                |              |         |
| 200 This Sirls Credits Should Be: (pick 1)                                                                       |             |             |               |                  |                  |                |              |         |
| Mediat Counci     Mailed directly to pid     2004-pigar (pick 1)     Mid Read Coloria                            |             |             |               |                  |                  |                |              |         |
| 10 10 10 10 10 10 10 10 10 10 10 10                                                                              | , Sha       | are the rew | ards selec    | tion form v      | vith the gi      | rls in your    | troop        |         |
|                                                                                                    | bef         | ore the clo | seout dead    | dline! Find      | it on the C      | Cookie Res     | ources 📕     |         |
| 280 280+pkga (pick 1)                                                                                            | pag         | ge under "A | Additional    | Resources        |                  |                | 7.6)<br>(11) |         |
| 23 Cooke Credita<br>Dolphin Plush<br>350 350+piga                                                                |             | -           |               |                  |                  |                |              | ~~~     |
| Brezelet, Dolphin Tell<br>Action Petch                                                                           | <b>T</b> A7 | . 1 .1      |               | 14 D             | 1.0.1            | • • •          |              |         |
| ecu ecu+ proga (pick i)<br>Mood Rings<br>25 Cookie Credita                                                       | Wa          | tch the Ho  | ow to Subi    | <u>mit Kewar</u> | <u>ds Urders</u> | <u>v1deo</u> ! |              |         |
| 450 4504 pkgar (pick 1)<br>  Cicliphin Journal and Pan<br>Journal<br>Pan, Colphin Tail<br>  20 Cockie Credits    |             |             |               |                  |                  |                |              |         |
| 500 500+2ar<br>525 525+pkga (ptck 1)<br>□ Wetar 2ottle and Multitool<br>Wetar 2ottle<br>Multitool                |             |             |               |                  |                  |                |              |         |
| Cancel Sabaht GH Credits                                                                                         |             |             |               |                  |                  |                |              |         |

# **Hometown Heroes**

# Hometown Hero Cookies (HTH) - If you need additional cookies to fulfill your HTH donation, you can pick them up from the cookie exchange before the program closeout or from a cupboard.

If you have excess troop cookie inventory, you can fulfill the quantity of HTH cookies needed by taking them from troop cookie inventory and making note in eBudde.

- Enter all HTH cookie orders in the HTH column in eBudde under each girl who sold them and record the money collected for these packages in the same line.
- All arrangements for selection, delivery, and shipment of HTH cookies are the troops' responsibility.
- Last day to deliver HTH cookies is June 30, 2024.

# Gift of Caring

If troops only have some cookies to fulfill HTH donations, but not all, the designation of donations can also be split between HTH and GOC in eBudde.

Girls ask customers to buy cookies from their troop to be donated. The girls collect the money, but do not physically take possession of the cookies; GOC cookies are not part of your physical troop inventory.

- On the **GIRL ORDERS** tab, click on a girl name, then click on the **+ADD** button, and enter GOC cookie order and record payment. Then click on **Save** and **Okay**. Repeat these steps under each girl who collected donation money for GOC cookies.
- No need to order from a cupboard to account for these "virtual" packages. eBudde allows this to be automatically calculated.

| roop    | GOC              | Organizatio     | ns 🛛        |          |             |              |             |             |         |             |          | Li      |
|---------|------------------|-----------------|-------------|----------|-------------|--------------|-------------|-------------|---------|-------------|----------|---------|
|         | Settings         | Girls           | Init. Order | Delivery | Girl Ordens | Transactions | Cookie Exch | Txn Pickups | Rewards | Booth Sales | Payments | GOC Org |
| GOC     | : Organiza       | tions           |             |          |             |              |             |             |         |             |          |         |
| NOTE    | All fields are i | required EXCEPT | for Email.  |          |             |              |             |             |         |             |          |         |
|         | Org              | anization       |             | Contact  |             | Sales        |             |             |         |             |          |         |
| Name:   |                  |                 | Name:       |          | Pkgs        | Donated:     |             |             |         |             |          |         |
| Address |                  |                 | Phone:      |          |             |              |             |             |         |             |          |         |
| City:   | \$t;             | ne: Zip:        | Email:      |          |             | Add          |             |             |         |             |          |         |
|         |                  |                 |             |          |             |              |             |             |         |             |          |         |

<u>Don't forget!</u> If your troop is participating in the Hometown Hero program, you must fill out the GOC Org tab with the HTH organization information.

This must be done for girl to earn their HTH charm!

See list of girl rewards in the <u>TCM guide</u>, page 19. You can also see all the rewards on the girl order card and listed on the <u>reward selection form</u>. Go to the Cookie Resources page to access.

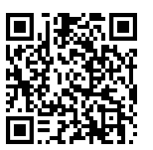

# **Closeout Reports**

# ON THE SALES REPORT TAB:

- Verify that all information on **SALES REPORT** tab is accurate.
- SUCMs will review sales report with TCMs as part of closeout review.
- Keep a copy of Sales Report for Annual Troop Report.
- GSCO will debit the troop account for the amount reflected on the sales report. This debit will occur on Tuesday, March 26, 2024.

## For more information watch the **Sales Report video**!

| Troop ' Sales Report @                                                                                                    |                                                                                                    |            |                        |             | Little Brownie |         |             |          |         |              |
|----------------------------------------------------------------------------------------------------|----------------------------------------------------------------------------------------------------|------------|------------------------|-------------|----------------|---------|-------------|----------|---------|--------------|
| Contacts Settings                                                                                                    | Girls Hit. Order                                                                                                    | Delivery G | ri Ordera Transactiona | Cookie Each | Tan Pickapa    | Rewards | Booth Sales | Paymenta | 600 Org | Sales Report |
| Furtherin Dec                                                                                                    | dan Tenenartian                                                                                                    |            |                        |             |                |         |             |          |         |              |
|                                                                                                    |                                                                                                    |            |                        |             |                |         |             |          |         |              |
| Council Girl Scouts of Colo                                                                                                    | rado, Troop Sales Report                                                                                                    |            |                        |             |                |         |             |          |         |              |
| Melica Albhause<br>1407 E 140 an<br>Auring CO 80021 20hormail zom<br>Poar (2009/07-9442<br>Celt                                                                                                    | Grint Seiling: 12<br>Grint Reg. 13<br>Int: Ortho Seiling<br>SU Name: Wordy Mearchain<br>SU Name: Wordy Mearchain<br>SU Namer: Stor<br>Ballet Goald O<br>PAA Belling: 275.42<br>PAA Registered: 243.65                                                                                                    |            |                        |             |                |         |             |          |         |              |
|                                                                                                    | HTH Pkgs: 0                                                                                                    |            |                        |             |                |         |             |          |         |              |
| Coste<br>Pig price 3.00 Case price: 00.00 Pigg sold: 5225<br>Try Proceeds Rate: 0.110 No Reward Proceeds 0.000<br>Timerd Rate: 0.050 Timerd Proceed: 251:43<br>Generic Proceeds 1 (Juliette) - 0.01 no<br>Generic Proceeds 2 (Juliette) - 0.01 no<br>Generic Proceeds 2 (Juliette) - 0.05 no<br>Generic Proceeds 2 (Juliette) - 0.05 no<br>Generic P | Specially<br>Pilgs price: 00: Case price: 72:00 Pilgs sold: 480<br>Trp Proceeds Stars 0:301 No Reward Proceeds: 00:00<br>Timered Stars: 0:301 Finared Proceeds: 0:400<br>Generic Proceeds 1 ( Juliette) - 3.81 no<br>Generic Proceeds 2 ( Juliette 2) - 0.05 no<br>Girl Nu, Pilgs: 0<br>Boeth Ini, Charry Pilgs: 0<br>Init, Charry Pilgs: 0 |            |                        |             |                |         |             |          |         |              |
| Bank Name: 1st Bank                                                                                                    |                                                                                                    |            |                        |             |                |         |             |          |         |              |
| Routing No.: 300003047 Acct No.: 3000003888                                                                                                    | Payments Made                                                                                                    |            |                        |             |                |         |             |          |         |              |
| 02/07 C82017 194600 72 2                                                                                                    | 023-03-09 485 DOC Orders \$ 12,184.00                                                                                                    |            |                        |             |                |         |             |          |         |              |
| 02108 C62017 MMN000 480                                                                                                    | otal Poyments \$12,184.00                                                                                                    |            |                        |             |                |         |             |          |         |              |
| 02/14 C62014 NRV000 192                                                                                                    |                                                                                                    |            |                        |             |                |         |             |          |         |              |
| 02/22 C52014 9U8100 249<br>02/26 T54257 208100 -108                                                                                                    |                                                                                                    |            |                        |             |                |         |             |          |         |              |
| 02/26 T64257 908100 60                                                                                                    |                                                                                                    |            |                        |             |                |         |             |          |         |              |
| 02/27 T64257 MAC100 -61                                                                                                    |                                                                                                    |            |                        |             |                |         |             |          |         |              |
| 02/27 164257 GAC100 12<br>03/04 T60550 IFF100 -12                                                                                                    |                                                                                                    |            |                        |             |                |         |             |          |         |              |
| 03/06 CDC99999 8 DOC shipped orders 60                                                                                                    |                                                                                                    |            |                        |             |                |         |             |          |         |              |
| 03/08 T60550 VA100 -172<br>GOC skos. 85                                                                                                    |                                                                                                    |            |                        |             |                |         |             |          |         |              |
| Total Pkgs Received 6706                                                                                                    |                                                                                                    |            |                        |             |                |         |             |          |         |              |
| Total DOC Pkgs Received 146                                                                                                    |                                                                                                    |            |                        |             |                |         |             |          |         |              |
| Total DOC Charity Pkgs Received 55                                                                                                    |                                                                                                    |            |                        |             |                |         |             |          |         |              |
| In addition there was:<br>Total DOC Delivered Place Received 2267                                                                                                    |                                                                                                    |            |                        |             |                |         |             |          |         |              |
|                                                                                                    |                                                                                                    |            |                        |             |                |         |             |          |         |              |
| Total Troop Sales         \$ 29,005.00           Troop Proceeds         - \$ 4,006.30                                                                                                    | Council Proceeds \$ 24,096,70<br>Paymonta Made -\$ 12,184,00                                                                                                    |            |                        |             |                |         |             |          |         |              |
| Council Proceeds \$ 24,098.70                                                                                                    | Amount You Ove Council \$ 11,914.70                                                                                                    |            |                        |             |                |         |             |          |         |              |
| Signature:                                                                                                    | AES Piret Page Show as PEE                                                                                                    |            |                        |             |                |         |             |          |         |              |

## ON THE REPORTS TAB:

- Choose from multiple filters to view specific reports.
- View reports, save and/or print for records.
- Reports open in Microsoft Excel and/or PDF format. Microsoft Excel is recommended for exports.

| op 6                                |                    |        |       |        |        |          | Little Brownit |       |           |          |        |             | _ |
|-------------------------------------|--------------------|--------|-------|--------|--------|----------|----------------|-------|-----------|----------|--------|-------------|---|
| Consta Saling                       | ~                  | NL DOM | bilay | Groses | Iwados | Constant | The Fichage    | Keens | Such Sala | Payrette | 600.04 | Seks Report | - |
| op Reports                          |                    |        |       |        |        |          |                |       |           |          |        |             |   |
| nitur Cookia Order Reporta          |                    |        |       |        |        |          |                |       |           |          |        |             |   |
| Pickup Street                       | Difesting Para     | -      |       |        |        |          |                |       |           |          |        |             |   |
| Stank Pickup Sheet (Subble Form)    |                    | -      |       |        |        |          |                |       |           |          |        |             |   |
| Capitoani Information Reports       |                    |        |       |        |        |          |                |       |           |          |        |             |   |
| Cupecarda                           | X.00 P             |        |       |        |        |          |                |       |           |          |        |             |   |
|                                     |                    |        |       |        |        |          |                |       |           |          |        |             |   |
| Cellvery Ealton Information Reports |                    |        |       |        |        |          |                |       |           |          |        |             |   |
| Carriery Factors                    | 1.11               |        |       |        |        |          |                |       |           |          |        |             |   |
| Dooth Reports                       |                    |        |       |        |        |          |                |       |           |          |        |             |   |
| Current Eignups                     | 36.8K PI           | -      |       |        |        |          |                |       |           |          |        |             |   |
| Booth Min Salars                    |                    | -      |       |        |        |          |                |       |           |          |        |             |   |
|                                     |                    | _      |       |        |        |          |                |       |           |          |        |             |   |
| Revard Reports                      |                    |        |       |        |        |          |                |       |           |          |        |             |   |
| on reverte fint.                    | The Office         |        |       |        |        |          |                |       |           |          |        |             |   |
| Troop Revents HTM,                  | Range Officer (199 | -      |       |        |        |          |                |       |           |          |        |             |   |
| GOT Reports                         |                    |        |       |        |        |          |                |       |           |          |        |             |   |
| 007 Balance Report                  |                    |        |       |        |        |          |                |       |           |          |        |             |   |
| OUT OF OW THE HTML                  |                    |        |       |        |        |          |                |       |           |          |        |             |   |
|                                     |                    | =      |       |        |        |          |                |       |           |          |        |             |   |
| 1.0.0000001100                      |                    |        |       |        |        |          |                |       |           |          |        |             |   |
| 000 Reports                         |                    |        |       |        |        |          |                |       |           |          |        |             |   |
| DOC Addres DH                       | -                  | -      |       |        |        |          |                |       |           |          |        |             |   |
| DOC Orders by Gel                   |                    | **     |       |        |        |          |                |       |           |          |        |             |   |
| 000 Financial Report to Girl        |                    |        |       |        |        |          |                |       |           |          |        |             |   |
|                                     |                    | 5      |       |        |        |          |                |       |           |          |        |             |   |
| un uning - unindes Dilly - By Sill  |                    |        |       |        |        |          |                |       |           |          |        |             |   |
| At DOC Crown                        | XLIX PI            | -      |       |        |        |          |                |       |           |          |        |             |   |
| Canvalled DOC Onland                | A.K                |        |       |        |        |          |                |       |           |          |        |             |   |

# MONEY MANAGEMENT

To review guidelines on handling money, outstanding balances, final troop debit, and unsold cookies see pages 36-38 in the <u>TCM Guide</u>.

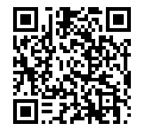